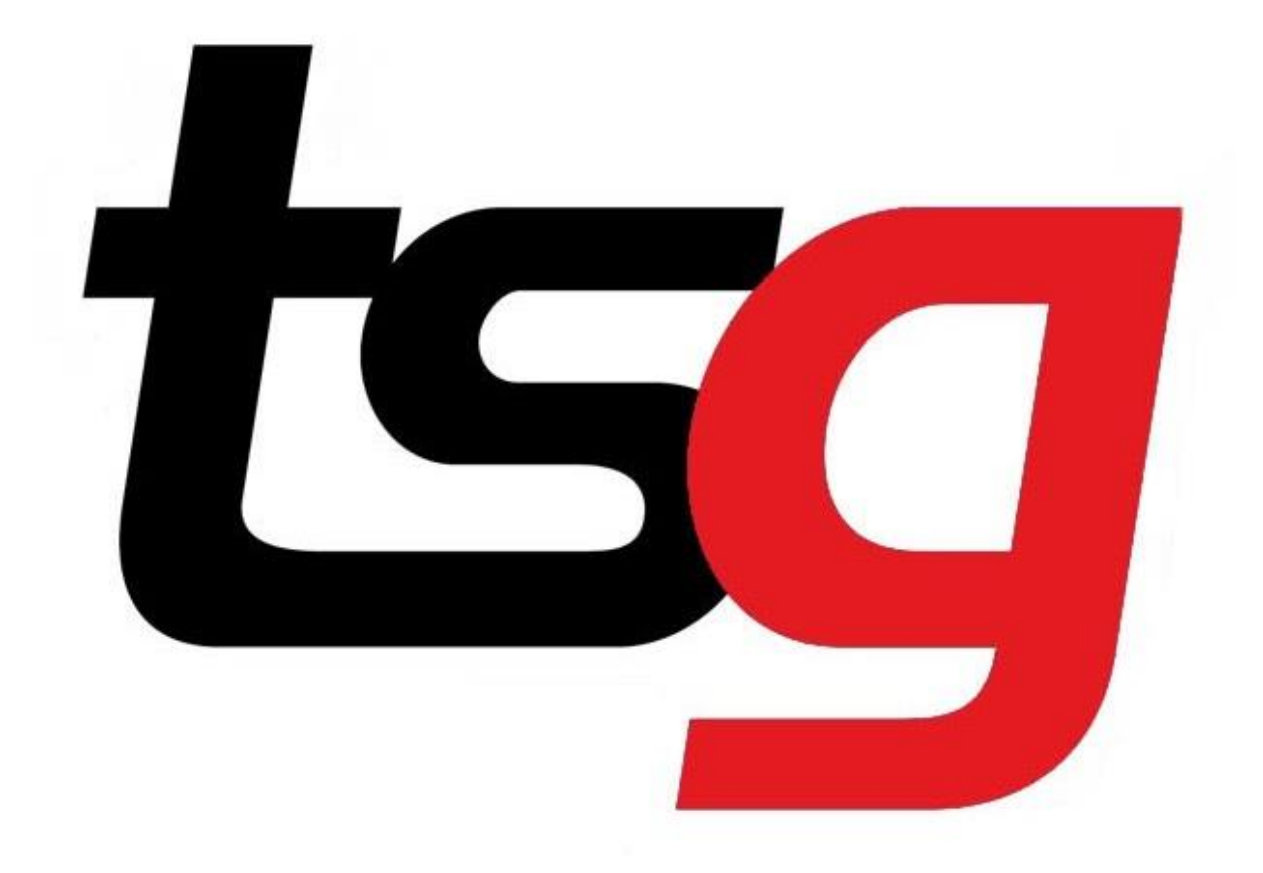

# Internet is not working, what to do?

Sorry <u>NO</u> INTERNET Today

# Scenario 1 Internet is not working

Step 1 Define what type of internet issue.

On your computer.

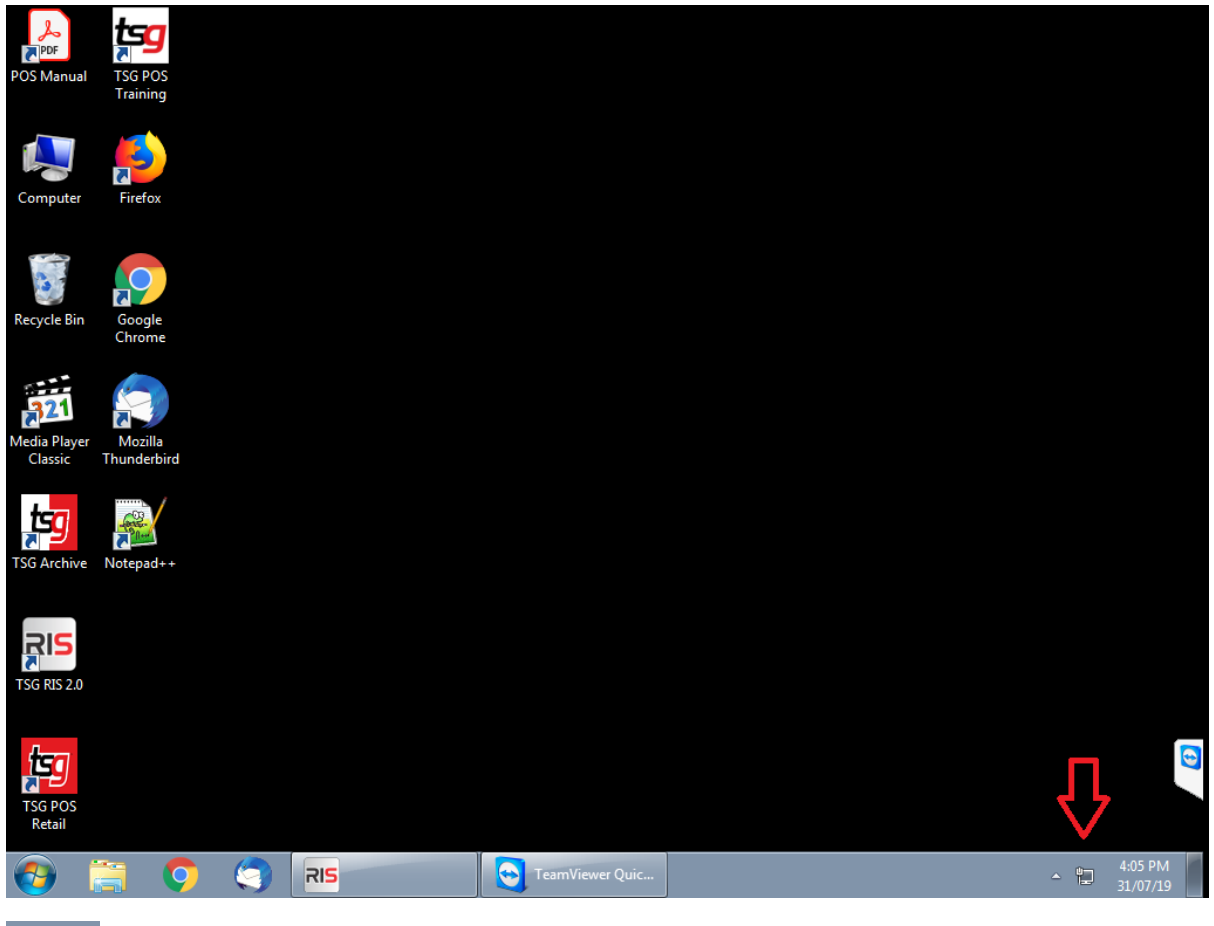

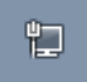

Internet is working.

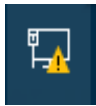

Internet is connected but configuration is wrong. Such as IP conflict.

**Solution:** Turn off your modem, leave it for 5 minutes (important), turn the modem back on.

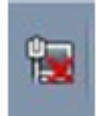

Internet is not physically connected.

Solution: Check the cable connection or replace a cable if necessary

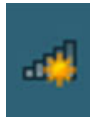

Wi-Fi is not connected, select the WIFI and put in the password.

When internet is working, the light for internet cable on the POS should looks like this.

Check your cable

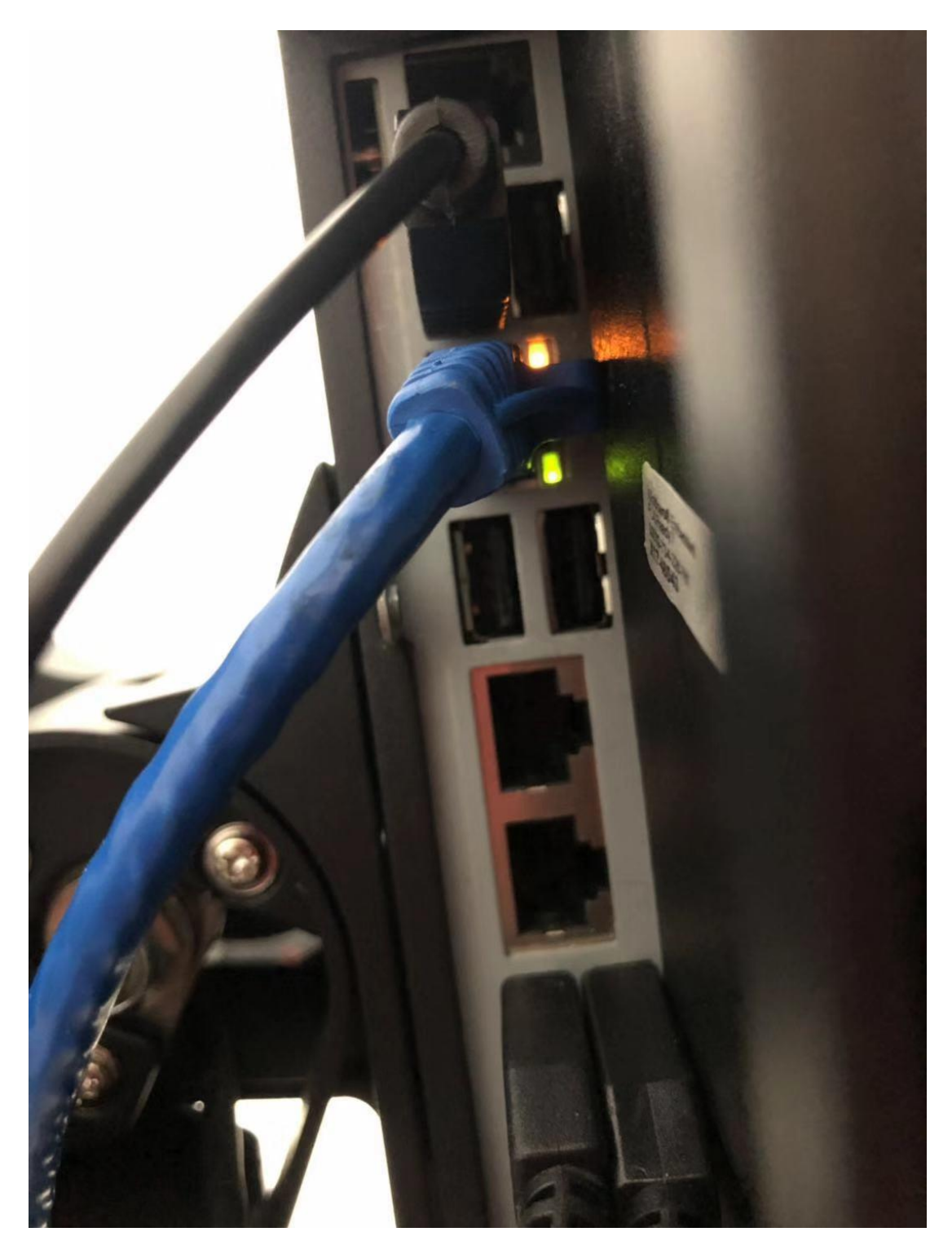

Otherwise, looks like this.

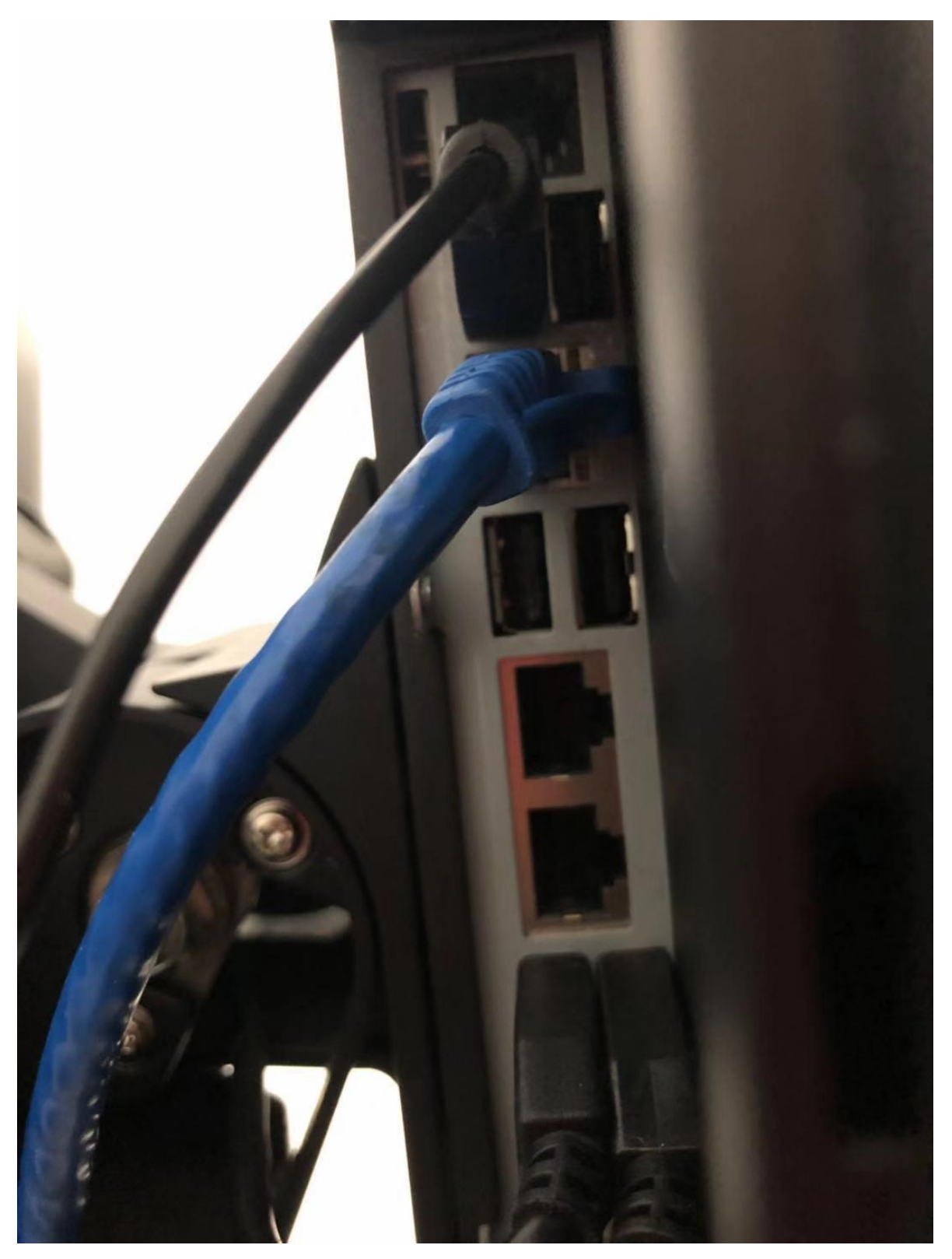

## What does the modem look like? Telstra modem

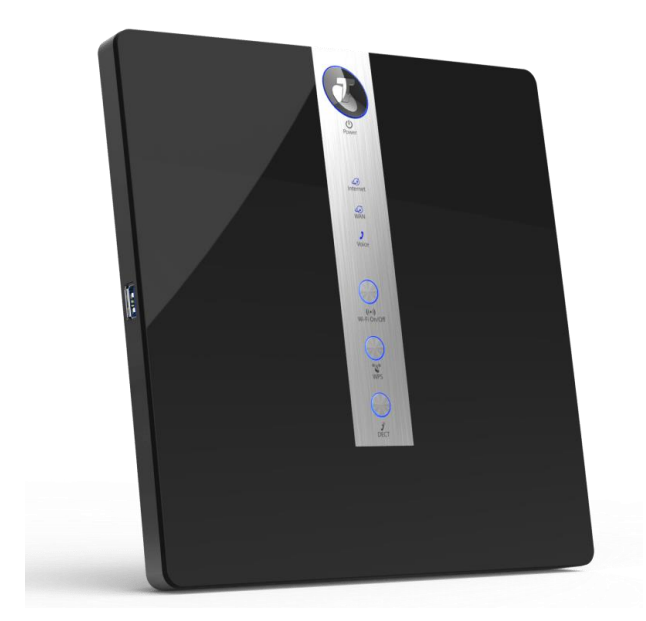

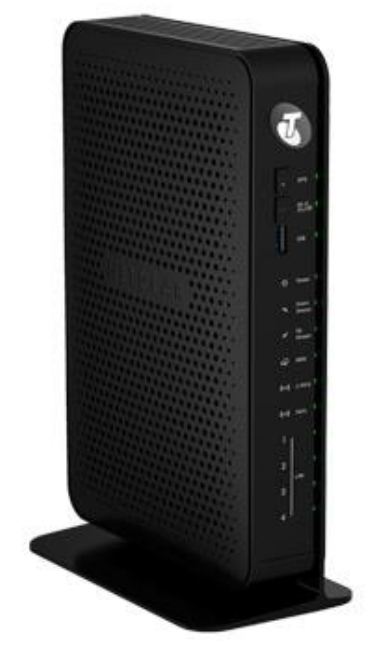

# Optus modem

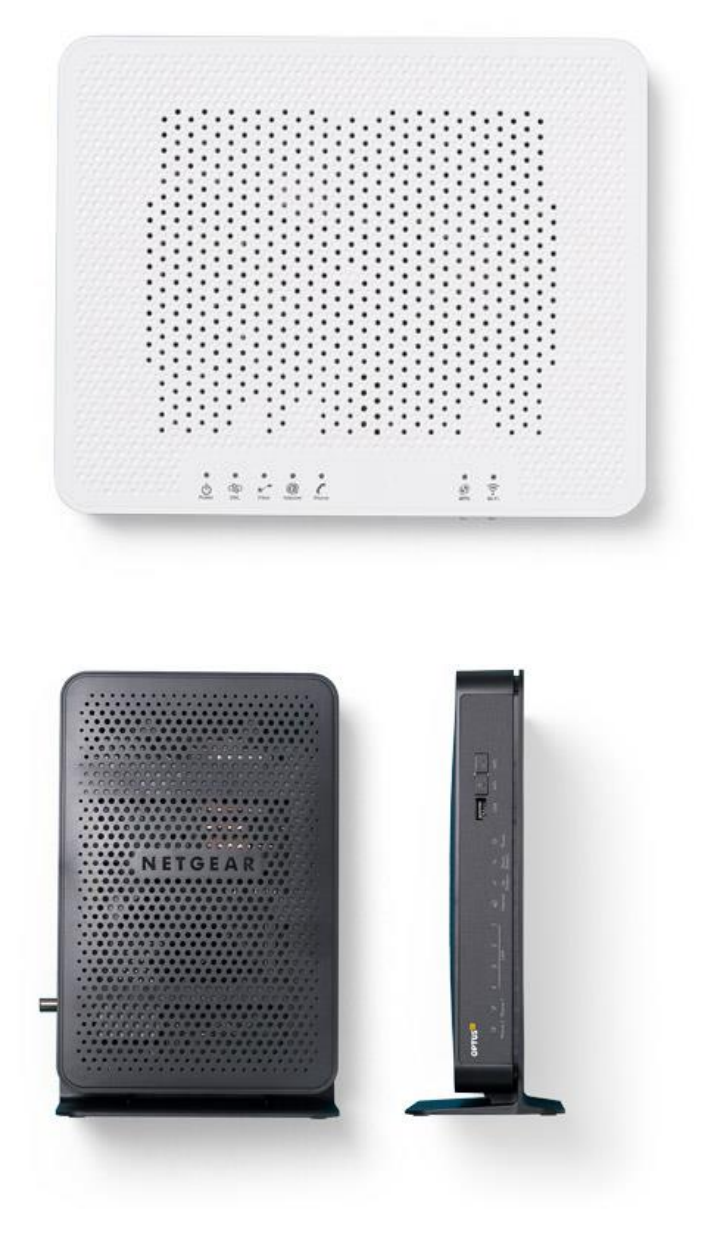

# Scenario 2 Internet issue that cannot be solved immediately.

#### Temporary solution tools.

#### **USB dongle**

You can purchase an USB dongle from most of the Internet service provider (Telstra, Optus, Vodafone etc) or even Coles and Woolworth.

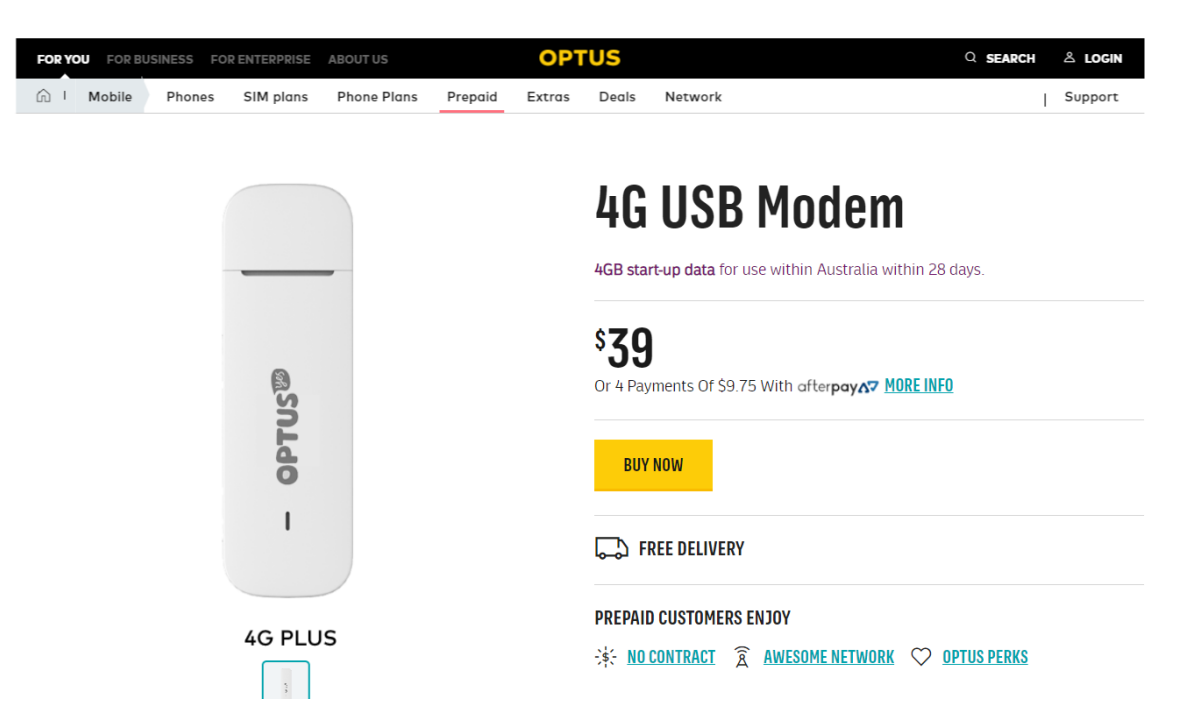

Install driver for the USB dongle. (call IT for Administrator Password)

#### Mobile phone

#### iPhone

In order to connect your iPhone to the POS, you need to download iTunes from

https://www.apple.com/au/itunes/download/

#### click windows

Apple Music and stream — or download and play offline — over 50 million songs, ad-free.

iTunes for Windows

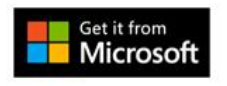

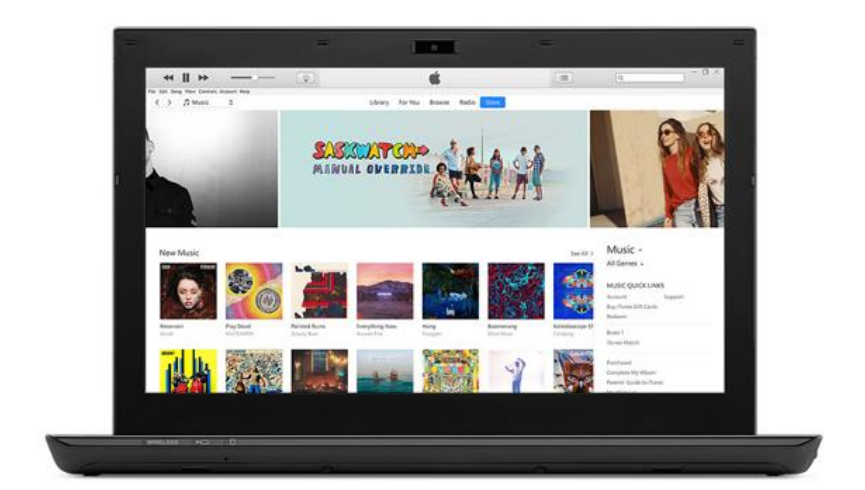

Windows System Requirements 🕀

Looking for other versions? macOS > Windows >

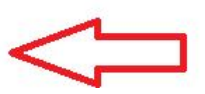

#### Click download now and install iTunes. (call IT for Administrator Password)

The latest version of iTunes now comes installed in macOS Mojave. Upgrade today to get your favourite music, movies, TV shows and podcasts. iTunes is also where you can join Apple Music and stream — or download and play offline — over 50 million songs, ad-free.

💐 iTunes for Windows

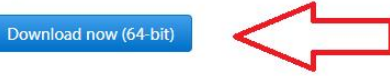

Looking for Windows 32-bit? Download here >

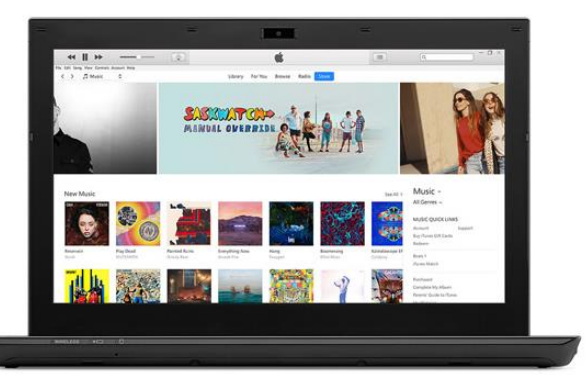

👘 iTunes

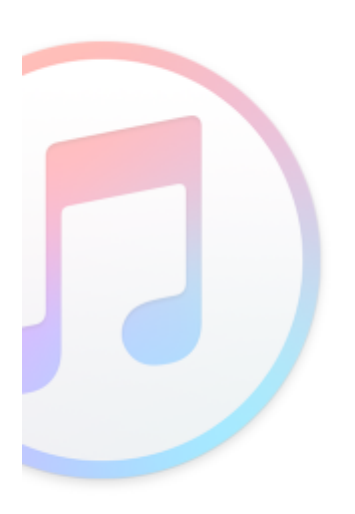

#### Welcome to iTunes

iTunes is the easiest way to enjoy your favourite music, movies, TV shows and more on your PC.

iTunes now includes Apple Music – a revolutionary music service, the all-new Beats 1 live radio station, and an exciting new way for fans to connect with their favourite artists. Become a member to play from millions of songs in the Apple Music catalogue or keep them offline to play back later.

Apple Music is joined by the iTunes Store, where you can download everything you need to be entertained. Your purchases are stored in iCloud and are available on your devices at no additional cost.

Next >

To get started installing iTunes, click Next.

< Back

12.9.6.3 x64

Cancel

X

After the installation, Connect your iPhone to the POS.

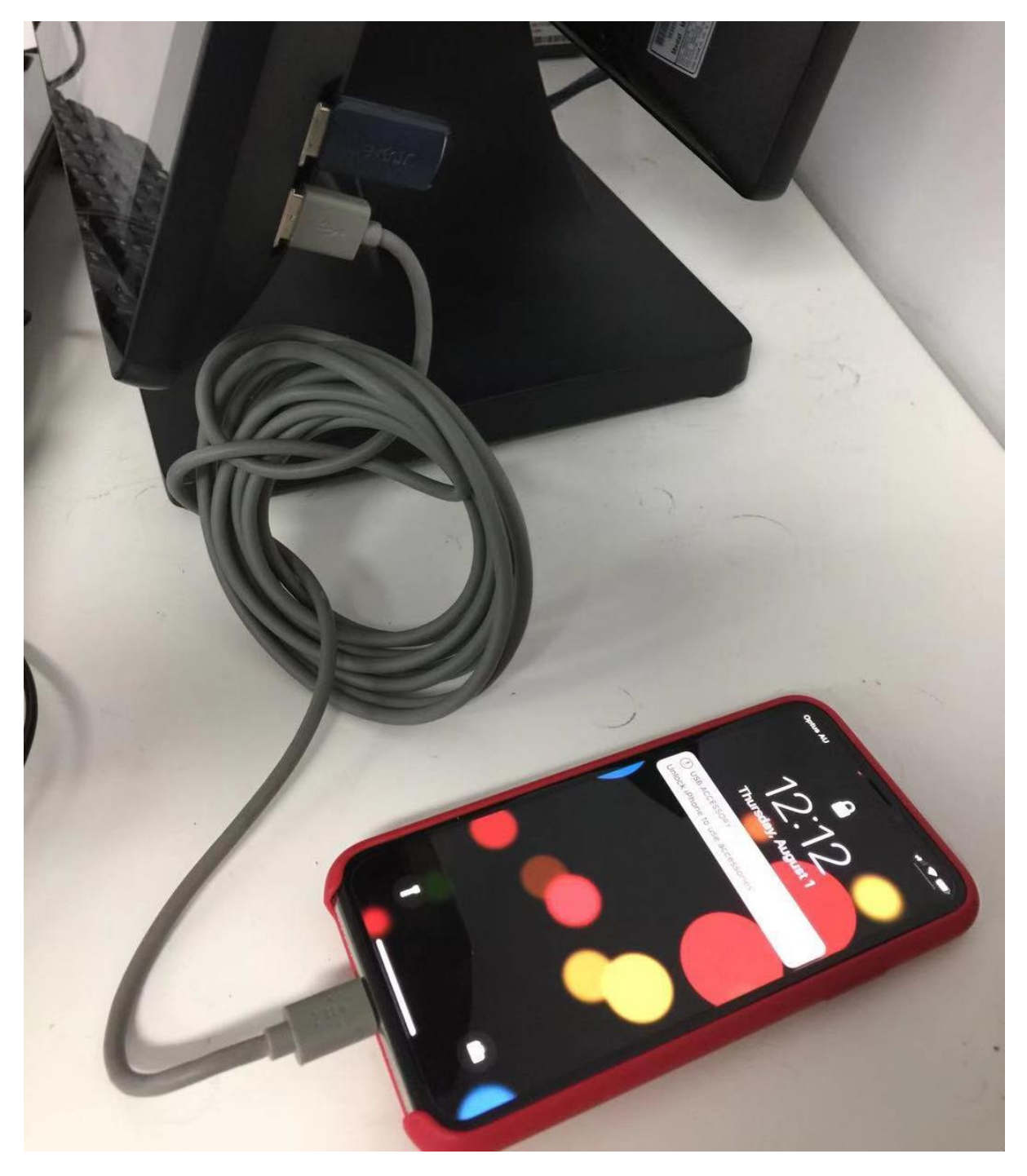

## Disconnect the internet cable from the POS.

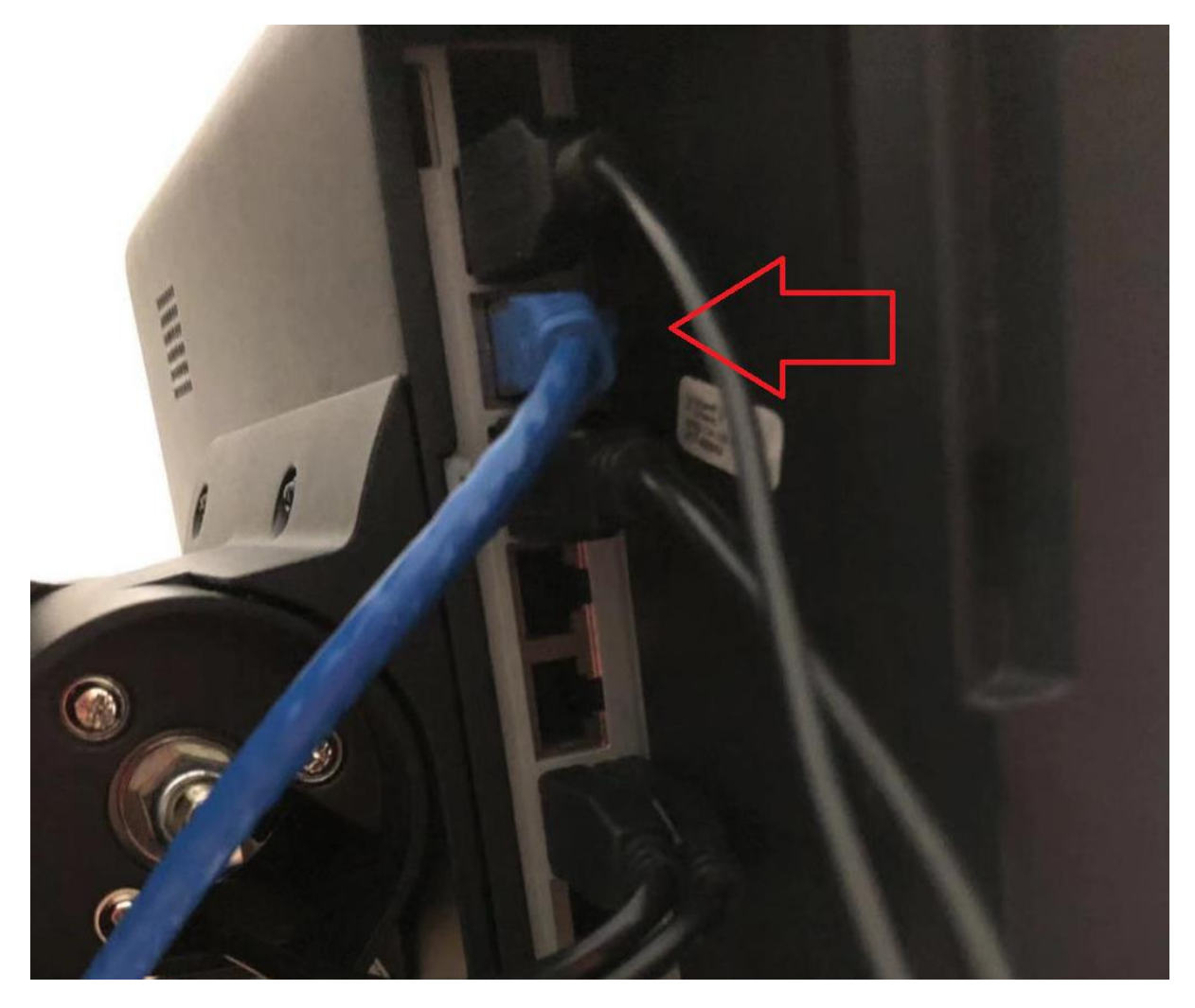

#### Select trust this computer

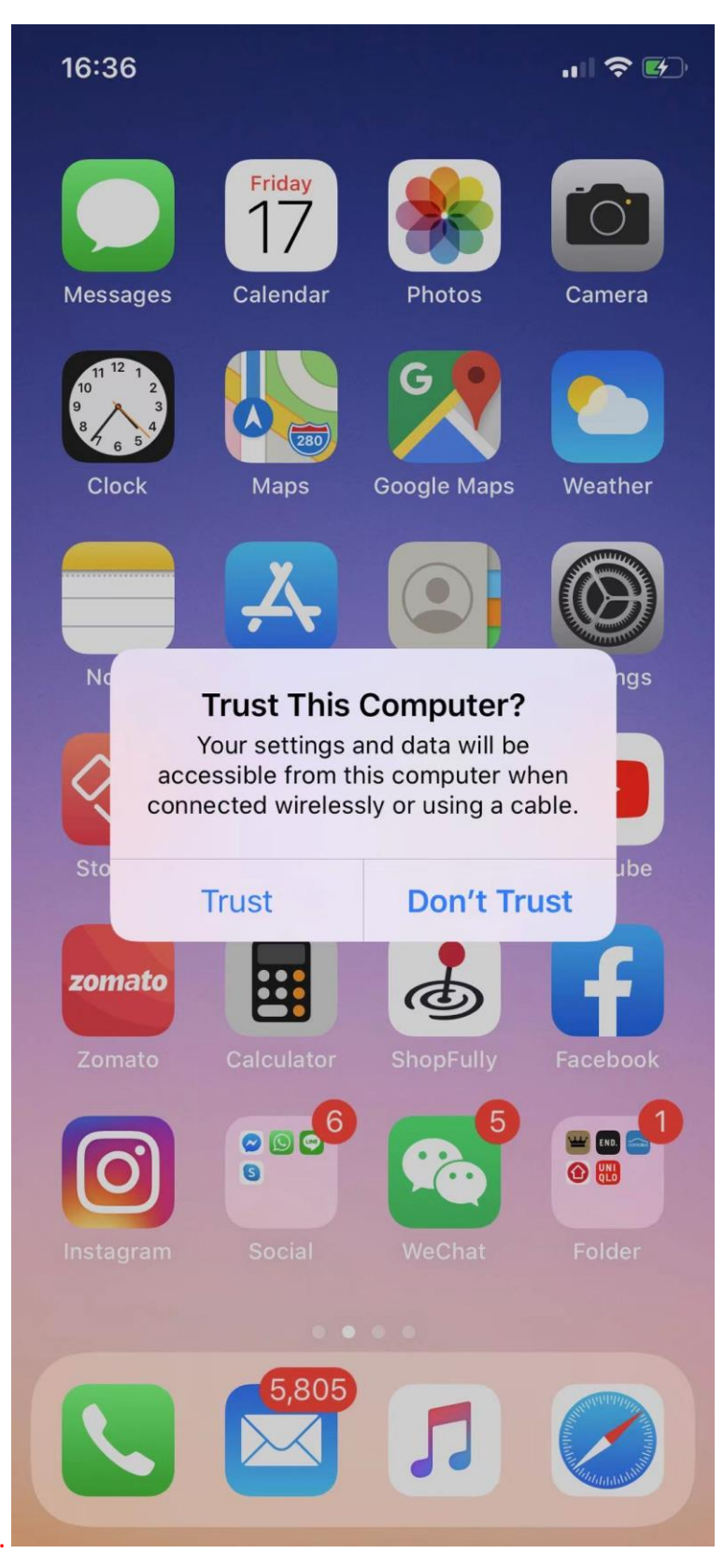

Click on continue.

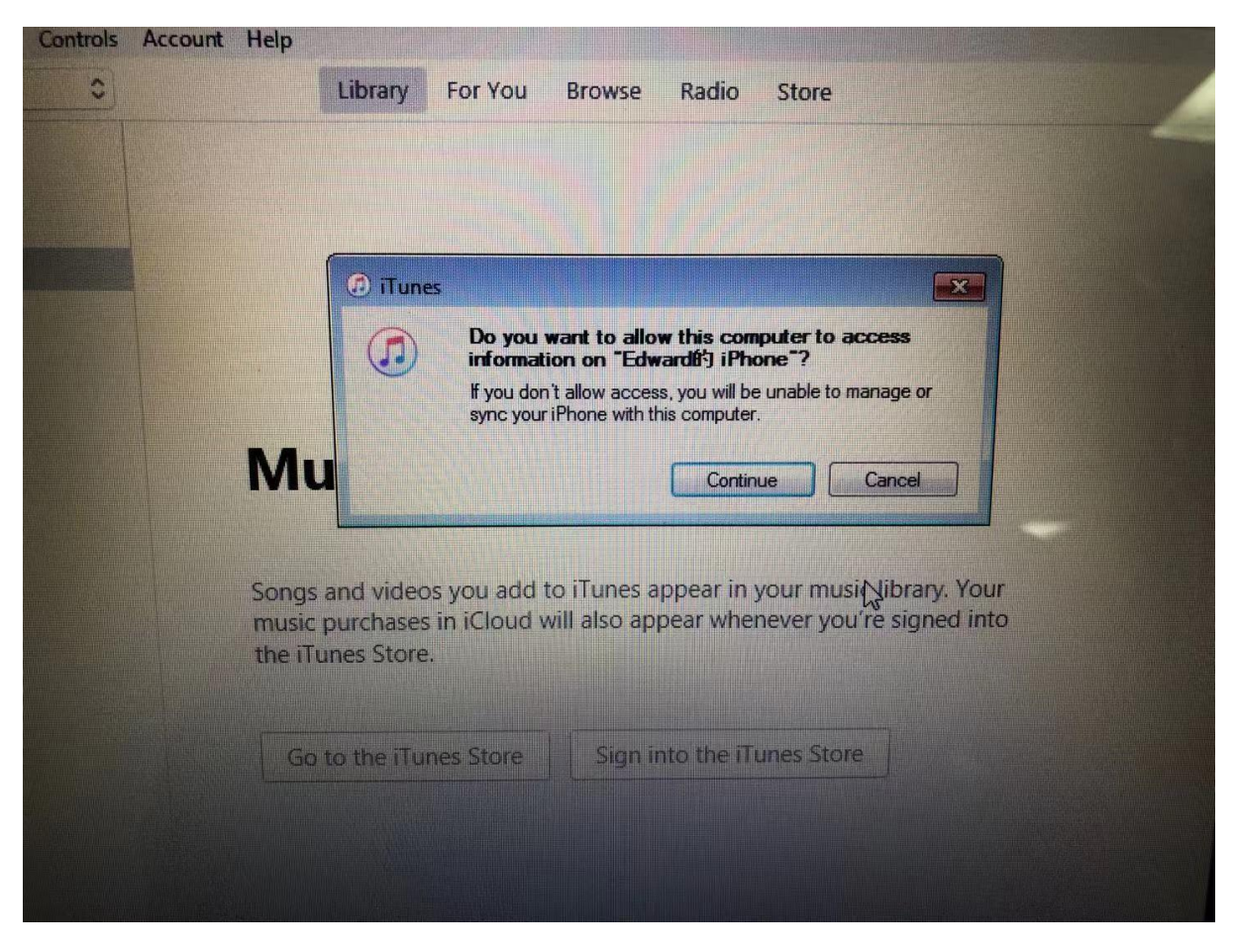

#### On your iPhone, go to setting > Personal Hotspot and turn on the Hotspot

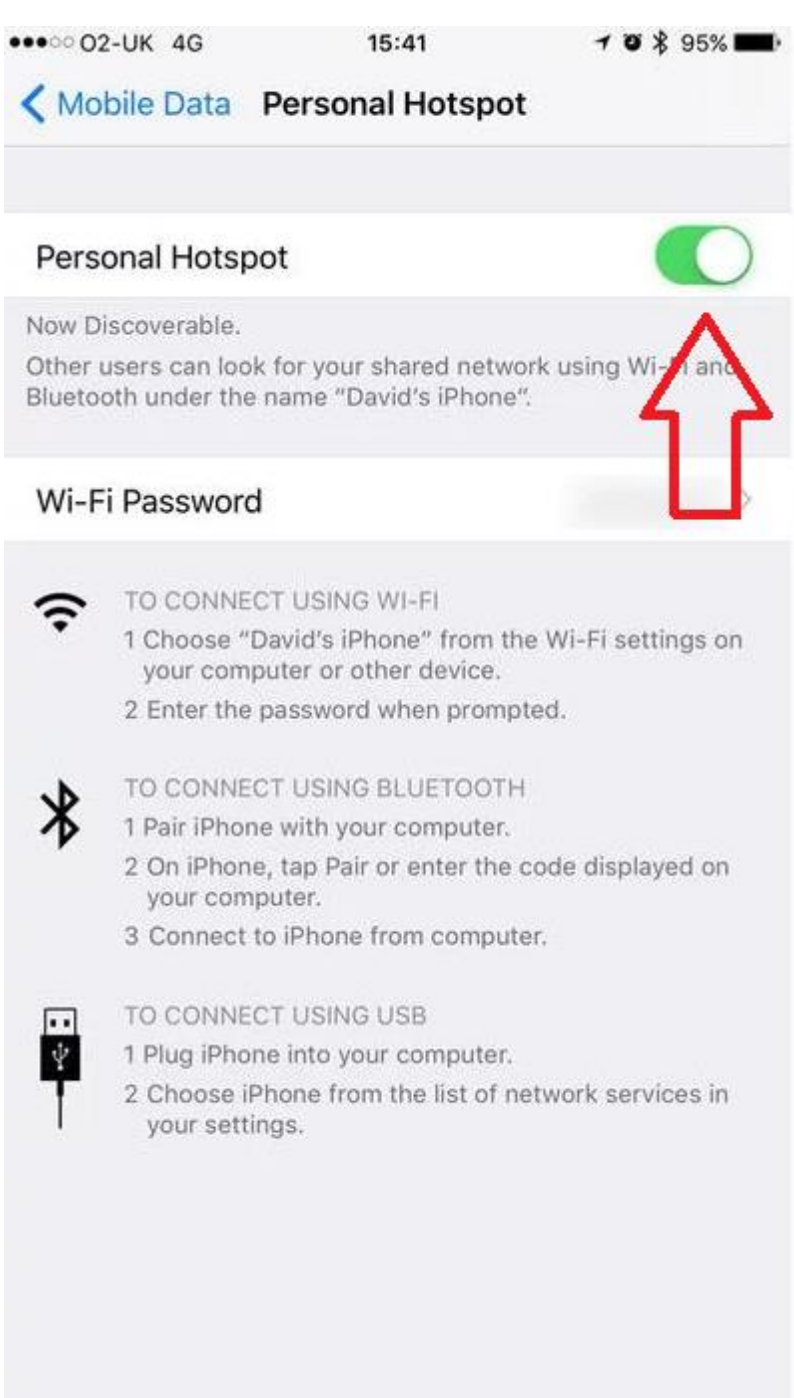

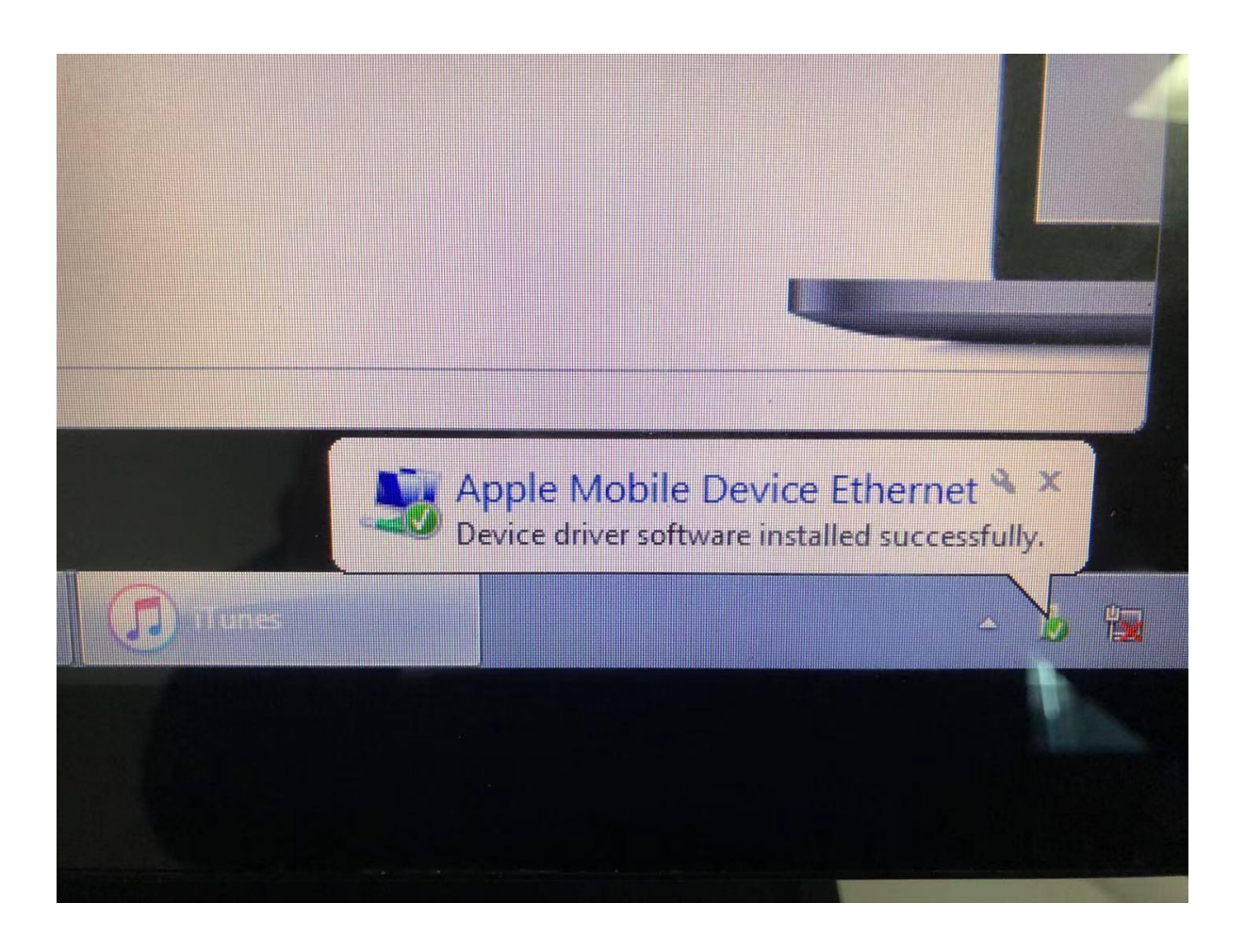

# Mobile phone

### Android

Connect your phone to the computer

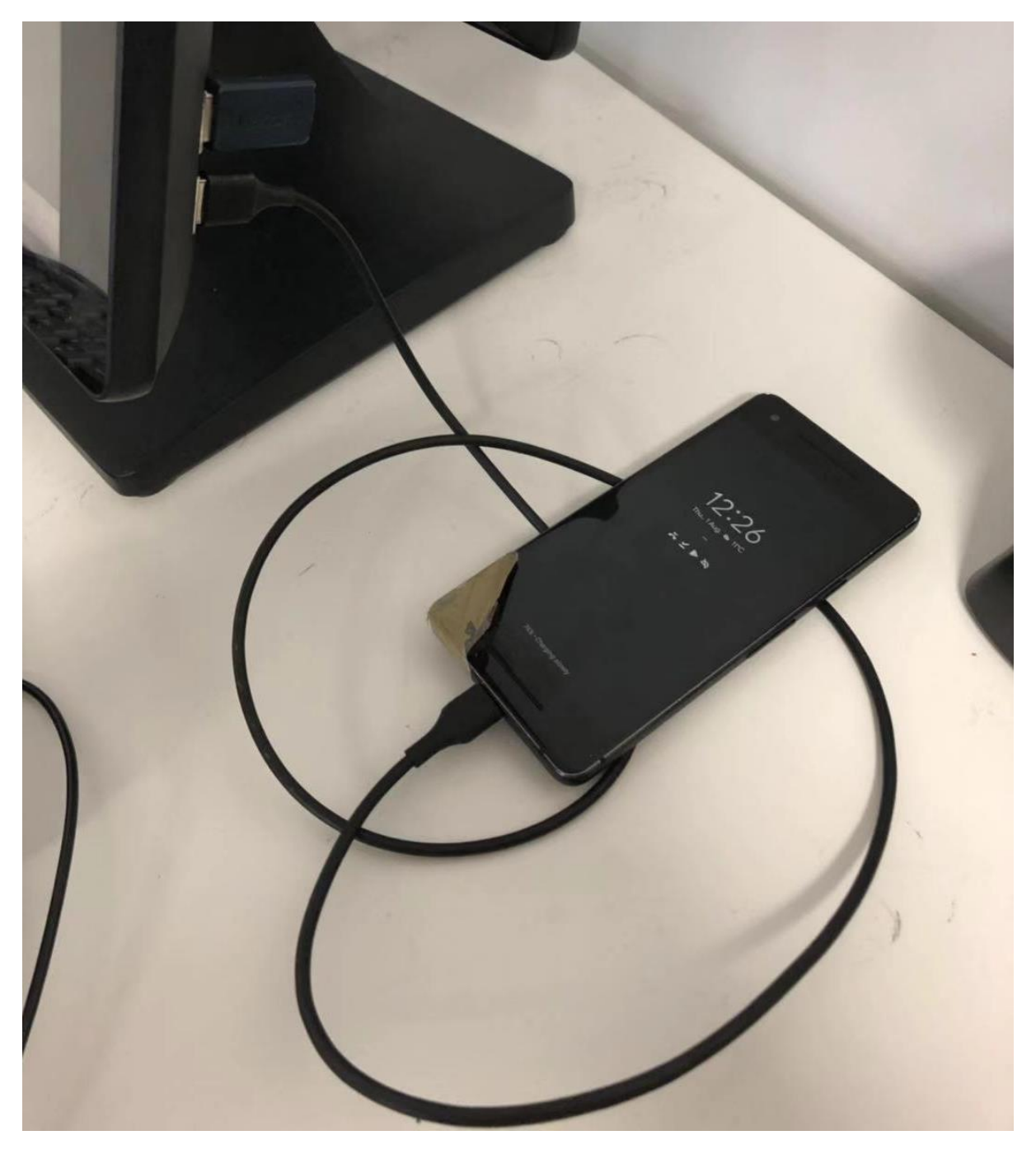

## Disconnect the internet cable from the POS.

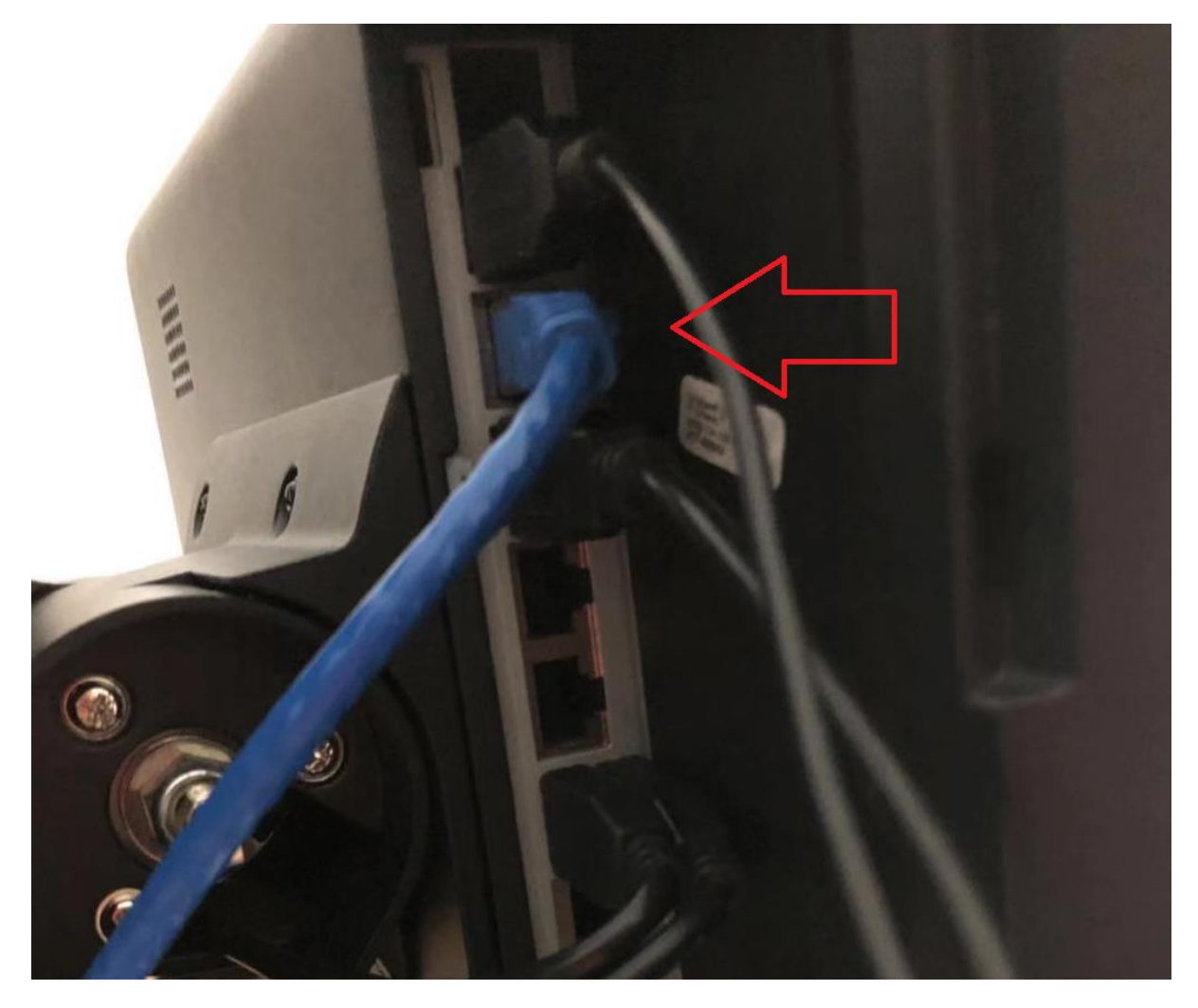

Open your device's Settings

Tap Network & internet > Hotspot & tethering.

Turn on USB tethering.

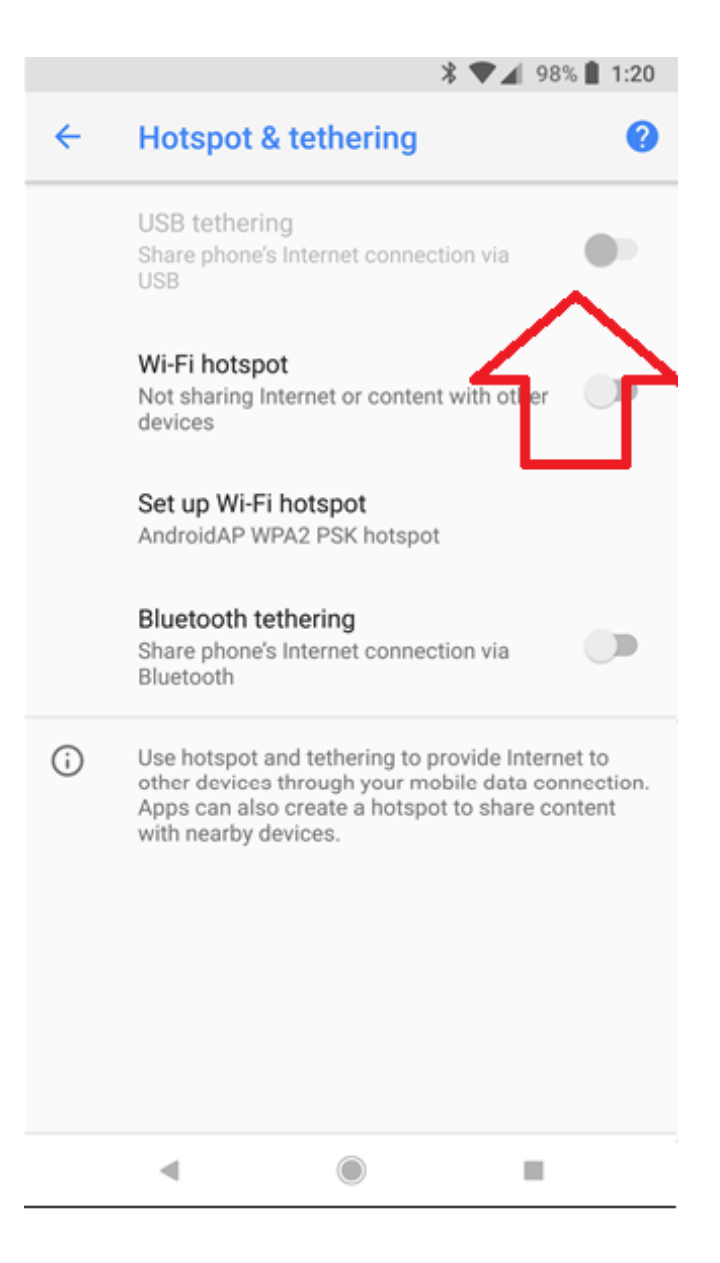